# Source-Transfer Application Guide

# Table of Contents

| Introduction                  | .2  |
|-------------------------------|-----|
| Qualified Persons             | . 2 |
| Retain this Instruction Sheet | . 2 |
| Retain this Instruction Sheet | . 2 |
| Proper Application            | . 2 |
| Special Warranty Provisions   | . 2 |
| Warranty Qualifications       | . 3 |
|                               |     |

| Safety Information                  | .4  |
|-------------------------------------|-----|
| Understanding Safety-Alert Messages | . 4 |
| Following Safety Instructions       | . 4 |
| Replacement Instructions and Labels | . 4 |
| Safety Precautions                  | .5  |
| Overview                            | .6  |
| Site Information                    | . 6 |
| Overhead Source-Transfer Software   | .7  |

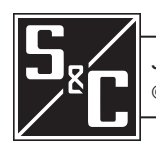

| Qualified Persons                |                                                                                                    |  |  |  |  |  |  |
|----------------------------------|----------------------------------------------------------------------------------------------------|--|--|--|--|--|--|
|                                  | Only qualified persons knowledgeable in the installation, operation, and maintenance<br>of overhead and underground electric distribution equipment, along with all<br>associated hazards, may install, operate, and maintain the equipment covered by this<br>publication. A qualified person is someone trained and competent in:                                                                                                    |  |  |  |  |  |  |
|                                  | The skills and techniques necessary to distinguish exposed live parts from nonlive parts of electrical equipment                                                                                                    |  |  |  |  |  |  |
|                                  | • The skills and techniques necessary to determine the proper approach distances corresponding to the voltages to which the qualified person will be exposed                                                                                                    |  |  |  |  |  |  |
|                                  | • The proper use of special precautionary techniques, personal protective equipment, insulated and shielding materials, and insulated tools for working on or near exposed energized parts of electrical equipment                                                                                                    |  |  |  |  |  |  |
|                                  | These instructions are intended only for such qualified persons. They are not intended to be a substitute for adequate training and experience in safety procedures for this type of equipment.                                                                                                    |  |  |  |  |  |  |
| Retain this                      |                                                                                                    |  |  |  |  |  |  |
| Instruction Sheet                | NOTICE                                                                                                    |  |  |  |  |  |  |
|                                  | Thoroughly and carefully read this instruction sheet before installing or operating a 6802 Automatic Switch Control. Become familiar with the Safety Information on page 4 and Safety Precautions on page 5. The latest version of this publication is available online in PDF format at <b>sandc.com/en/support/product-literature/</b> .                                                                                                    |  |  |  |  |  |  |
| Retain this<br>Instruction Sheet | This instruction sheet is a permanent part of the 6802 Automatic Switch Control. Designate a location where users can easily retrieve and refer to this publication.                                                                                                    |  |  |  |  |  |  |
| Proper Application               |                                                                                                    |  |  |  |  |  |  |
|                                  | The equipment in this publication is only intended for a specific application. The application must be within the ratings furnished for the equipment. Ratings for the 6802 Automatic Switch Control are listed in the ratings table in S&C Specification Bulletin 1045-31.                                                                                                    |  |  |  |  |  |  |
|                                  |                                                                                                    |  |  |  |  |  |  |
| Special Warranty<br>Provisions   | The standard warranty contained in the seller's standard conditions of sale, as set forth in Price Sheet 150, applies to the 6801 Automatic Switch Control, except that the first paragraph of said warranty is replaced by the following:                                                                                                    |  |  |  |  |  |  |
|                                  | (1) General: The seller warrants to the immediate purchaser or end user for a period of 10 years from the date of shipment that the equipment delivered will be of the kind and quality specified in the contract description and will be free of defects of work-manship and material. Should any failure to conform to this warranty appear under proper and normal use within 10 years after the date of shipment the seller agrees, upon prompt notification thereof and confirmation that the equipment has been |  |  |  |  |  |  |

| stored, installed, operated, inspected, and maintained in accordance with recommen-<br>dations of the seller and standard industry practice, to correct the nonconformity<br>either by repairing any damaged or defective parts of the equipment or (at the seller's<br>option) by shipment of necessary replacement parts. The seller's warranty does not<br>apply to any equipment that has been disassembled, repaired, or altered by anyone<br>other than the seller. This limited warranty is granted only to the immediate purchaser<br>or, if the equipment is purchased by a third party for installation in third-party equip-<br>ment, the end user of the equipment. The seller's duty to perform under any warranty<br>may be delayed, at the seller's sole option, until the seller has been paid in full for<br>all goods purchased by the immediate purchaser. No such delay shall extend the<br>warranty period. |
|----------------------------------------------------------------------------------------------------|
| Replacement parts provided by seller or repairs performed by seller under the                                                                                                    |

Replacement parts provided by seller or repairs performed by seller under the warranty for the original equipment will be covered by the above special warranty provision for its duration. Replacement parts purchased separately will be covered by the above special warranty provision.

WarrantyWarranty of the 6801 Automatic Switch Control is contingent upon the installation, config-<br/>uration, and use of the control or software in accordance with S&C's applicable instruction<br/>sheets. This warranty does not apply to major components not of S&C manufacture, such<br/>as batteries, communication devices, and remote terminal units. However, S&C will assign<br/>to the immediate purchaser or end user all manufacturers' warranties that apply to such<br/>major components.

#### Understanding Safety-Alert Messages

Several types of safety-alert messages may appear throughout this instruction sheet and on labels and tags attached to the product. Become familiar with these types of messages and the importance of these various signal words:

## ▲ DANGER

"DANGER" identifies the most serious and immediate hazards that will likely result in serious personal injury or death if instructions, including recommended precautions, are not followed.

## **⚠ WARNING**

"WARNING" identifies hazards or unsafe practices that can result in serious personal injury or death if instructions, including recommended precautions, are not followed.

# 

"CAUTION" identifies hazards or unsafe practices that can result in minor personal injury if instructions, including recommended precautions, are not followed.

## NOTICE

"NOTICE" identifies important procedures or requirements that can result in product or property damage if instructions are not followed.

#### Following Safety Instructions

If any portion of this instruction sheet is unclear and assistance is needed, contact the nearest S&C Sales Office or S&C Authorized Distributor. Their telephone numbers are listed on S&C's website **sandc.com**, or call the S&C Global Support and Monitoring Center at 1-888-762-1100.

### NOTICE

Read this instruction sheet thoroughly and carefully before installing the 6802 Automatic Switch Control.

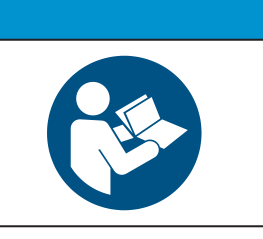

#### Replacement Instructions and Labels

If additional copies of this instruction sheet are required, contact the nearest S&C Sales Office, S&C Authorized Distributor, S&C Headquarters, or S&C Electric Canada Ltd.

It is important that any missing, damaged, or faded labels on the equipment be replaced immediately. Replacement labels are available by contacting the nearest S&C Sales Office, S&C Authorized Distributor, S&C Headquarters, or S&C Electric Canada Ltd.

|    |                                                                                                    | The 6800 Series Automa<br>276 Vac. Failure to obs<br>personal injury or death.                                                                                                   | atic S<br>serve | witch Control line voltage input range is 93 to the precautions below will result in serious                 |  |  |  |  |
|----|----------------------------------------------------------------------------------------------------|----------------------------------------------------------------------------------------------------|-----------------|----------------------------------------------------------------------------------------------------|--|--|--|--|
|    |                                                                                                    | Some of these precautions may differ from your company's operating procedures<br>and rules. Where a discrepancy exists, follow your company's operating procedures<br>and rules. |                 |                                                                                                    |  |  |  |  |
| 1. | 1. <b>QUALIFIED PERSONS</b> . Access to the 6800 Series<br>Automatic Switch Control must be restricted only to<br>qualified persons. See the "Qualified Persons" |                                                                                                    | 4.              | <b>SAFETY LABELS.</b> Do not remove or obscure an of the "DANGER," "WARNING," "CAUTION," of "NOTICE" labels. |  |  |  |  |
| 2. | section on page 2.<br>SAFETY PROCEDUR                                                                                                    | ES. Always follow safe                                                                                                    | 5.              | MAINTAINING PROPER CLEARANCE. Always maintain proper clearance from energized components                     |  |  |  |  |
| 3. | PERSONAL PROTECT<br>use suitable protective e<br>gloves, rubber mats, har<br>flash clothing, in accord<br>procedures and rules.                                  | IVE EQUIPMENT. Always<br>equipment, such as rubber<br>d hats, safety glasses, and<br>lance with safe operating                                                                   |                 |                                                                                                    |  |  |  |  |

The Model 6802 Automatic Switch Control can be easily configured for a source-transfer application operating two Scada-Mate®, Scada-Mate® SD, or Scada-Mate CX<sup>TM</sup> Switching Systems. Only one 6802 switch control is required for source transfer when peer-to-peer communication with other switch controls is not required.

IntelliTeam® SG Automatic Restoration System software can be used for the 6802 source-transfer application. The IntelliTeam SG system automatically handles multiple events, and can transfer multiple times, back and forth, to whichever source is available. Figure 1 shows the two FIC connectors on the bottom of the enclosure.

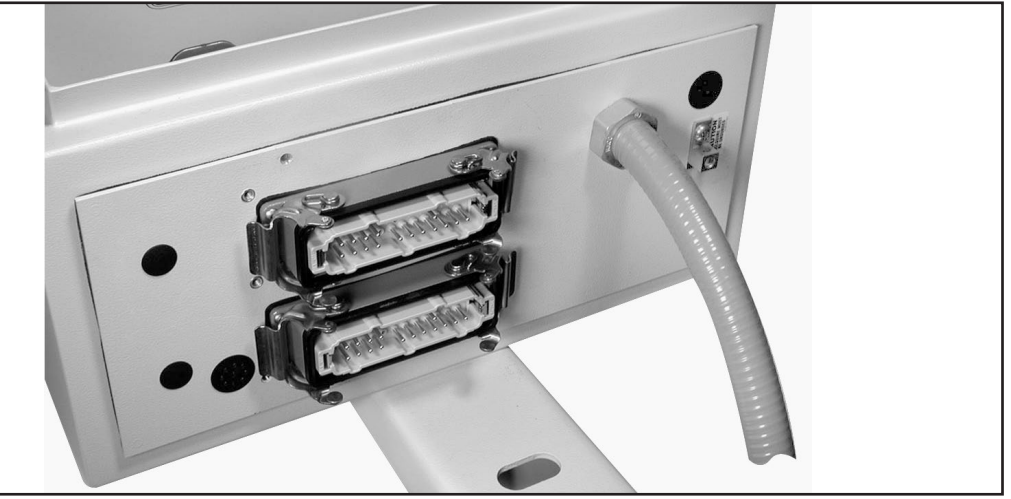

Figure 1. Dual FIC connectors on the Model 6802 Automatic Switch Control for source-transfer application.

#### **Site Information**

Before installation or configuration of a Model 6802 Automatic Switch Control, review S&C Instruction Sheet 1045-530, "6800 Series Automatic Switch Controls with IntelliTeam® SG Automatic Restoration System: *Setup*," available at **sandc.com**. Become familiar with the features, procedures, warnings, settings, operation, and troubleshooting. The control can be configured in the shop before installation or after installation at the site.

Users must collect basic information about the circuit and location where the equipment will be installed.

- Obtain the total clearing curves for the preferred- and alternate-source circuit breakers or other upstream fault-clearing devices, along with other relay settings, such as reclose times, number of trips, type of trips (instantaneous or delayed), and reset times.
- Determine whether there are any capacity constraints on either source that should prevent transfer under certain loading conditions.
- Make sure the voltage sensors on both switches face the substation side of the line.
- Obtain the sensor calibration sheets shipped with the switches. Record the switch serial numbers.
- Verify having the correct software for this switch control application.

Complete the following steps to program the 6802 controls with software version SG6802DOInstaller-3.5.5 or later:

- **STEP 1.** Install software version SG6802DOInstaller-3.5.5 or later on the computer that will be used to program the 6802 controls. The IntelliLink® Automatic Restoration System software will automatically install.
- STEP 2. Connect the computer to the switch control with a serial or USB cable.

## NOTICE

Always use battery power or a grounded, three-wire extension cord for the computer and the ac-powered switch control. The serial or USB port may be damaged if the computer or switch control is not grounded.

- **STEP 3.** Start the IntelliLink software with *Start>Programs>S&C Electric>IntelliLink*. The IntelliLink software will automatically connect to the 6802 control and open the *Operation>Main* screen.
- STEP 4. On the Setup>General>Time screen, configure the parameters for Daylight Savings Time Automatic Switchover, Time and Date. On the Setup>General screen configure the Physical Location and Cabinet Heater settings. Ignore the Cabinet Heater setting if the control is not powered from a 120-Vac source because the heater does not function with sensor power. Enter the serial number for each switch.
- **STEP 5.** On the *Setup>General>Sensor Configuration* screen, enable **Visual Disconnect** state for Scada-Mate switch installations. Scada-Mate CX switches do not have a state contact for their optional visible disconnect. Enter the sensor calibration data provided for Switch 1 and Switch 2. Switch 1 is connected to the rear FIC near the mounting bracket, Switch 2 is connected to the front FIC near the enclosure door.
- STEP 6. On the Setup>General>Site-Related screen enter the installation-dependent parameters for voltage. The Loss-of-Voltage Threshold setting can be increased as reliability and power quality dictate for a particular load. Review S&C Instruction Sheet 1045-530, "6800 Series Automatic Switch Controls with IntelliTeam® SG Automatic Restoration System: Setup."

Instantaneous reclose of an upstream breaker or recloser must be considered when determining the **LOV** setting. A voltage loss lasting less than 15 cycles may not be detected by a 6802 control. To detect a 15-cycle voltage loss at the 6802 control, do not set the **Loss-of-Voltage Threshold** setting any lower than 60 Volts.

For a phase-to-neutral connected transformer, the **Phase Angle Offset** settings should be placed at zero degrees. For phase-to-neutral transformers, the **Phase Angle Offset** settings should be placed at 30 or 330 degrees. Verify the **Real-Time Data** setting is correct.

The correct settings will result in current in the normal direction and a reasonable power factor. See S&C Instruction Sheet 1045-530, "6800 Series Automatic Switch Controls with IntelliTeam® SG Automatic Restoration System: *Setup*" for more details.

STEP 7. On the Setup>General>Fault Detection screen, select the Phase and Ground Fault settings according to the time-current characteristic (TCC) curves of the upstream fault-clearing device. S&C Instruction Sheet 1042-572, "S&C 5800 Series Automatic Switch Controls: Setting Phase and Ground Overcurrent Levels," can assist in determining these settings.

For most installations, the **Phase Fault Detection Current Level** setting should be set at 90% of the minimum trip setting of the upstream recloser or breaker, and the **Fault Duration Time Threshold** setting should be set according to the fastest clearing time for high-magnitude faults. The **Ground Fault Protection** setting should be set to coordinate with the TCC curve of the upstream fault-clearing device.

The usual setting is 100% of minimum to trip. Inrush settings should consider the connected transformer and motor kVA on the load side of the switch and follow ANSI/IEEE guidelines.

STEP 8. Return to the *Operation* screen and click on the **Change** button to enable automatic operation. On the *Setup>General>Automatic Operations* screen, set the Features Enabled to Sectionalizing + Phase Loss setting for both switches, or determine the most appropriate setting for the application, and enable the same feature set for both switches.

Enter settings for all the other parameters. Refer to S&C Instruction Sheet 1045-530, "6800 Series Automatic Switch Controls with IntelliTeam® SG Automatic Restoration System: *Setup*," or press F1 for detailed information on each parameter. Go to the *Validate/Apply* screen and click on the **Apply** button.

- **STEP 9.** Go to the *Setup>Communications>Comm. Setup>General Settings* screen. If SCADA communication is used, enter the required parameters. Also enter a non-zero RTU address for the 6802 control that matches the RTU address entered in the next step. See S&C Instruction Sheet 1045-530, "6800 Series Automatic Switch Controls with IntelliTeam® SG Automatic Restoration System: *Setup*" for more information about communication settings.
- STEP 10. Go to the Setup>Restoration>IntelliTeam SG/II>Team 1 Setup screen. See Figure 2 on page 9. Enter a Team ID and set the Team Logic to the IT-II setting. Adjust the Return to Normal Time setting to use that function.

| 5 6800<br>Automatic Switch | Setup - Restoration - IntelliTEAM SG/II |                                     |                                      |                                 |                                   |                                |        |               |                                              |  |
|----------------------------|-----------------------------------------|-------------------------------------|--------------------------------------|---------------------------------|-----------------------------------|--------------------------------|--------|---------------|----------------------------------------------|--|
| Control                    | Team Summary                            | Team 1 Team                         | 2 Team 3                             | Team 4                          | am 5 Tear                         | n 6 Team 7                     | Team 8 | External Load | ng Misc.                                     |  |
| <u>Operation</u>           | Team 1 Setup Team Setup                 |                                     |                                      |                                 |                                   |                                |        |               |                                              |  |
| ntelliTEAM SG/II<br>Setup  | Team ID:                                | JoBo                                | b Tea                                | Team Logic:                     |                                   |                                | T-II   |               | <ul> <li>Running</li> <li>Stopped</li> </ul> |  |
| General                    | Alternate Source Sequence               |                                     |                                      |                                 |                                   |                                |        |               |                                              |  |
| <b>Restoration</b>         | 1st Alt Src: n                          | one                                 | 2nd Alt Src:                         | none                            | 3rd Alt Src: none                 |                                | one    | 4th Alt Src:  | none                                         |  |
| IntelliTEAM SG/II          | General Team Parameters                 |                                     |                                      |                                 |                                   |                                |        |               |                                              |  |
| <b>Communications</b>      | Line Segme                              | N/A                                 |                                      | Retur                           | n to Normal Ti                    | ime                            | 1 min  |               |                                              |  |
| Security                   | Contract Required:                      |                                     | No                                   | No                              |                                   | Prohibit Restoration Time      |        |               | Disabled                                     |  |
| Validate/Apply             | Team Load                               | Priority                            | 0: N/                                | 0: N/A                          |                                   |                                |        |               |                                              |  |
| Vetering                   |                                         |                                     | Les alls                             | Advert The second               |                                   |                                |        |               |                                              |  |
| <u>Diagnostics</u>         |                                         | Pec 1                               | Indiv<br>Rec 2                       | Rec 3                           | Rec 4                             | rameters                       | Rec 6  | Rec 7 Pac     |                                              |  |
| <u>_ogs</u>                | DNP/RTU Address                         |                                     | 0                                    | 0                               | 0                                 | 0                              | 0      | 0             | 0                                            |  |
|                            | Comm Port to Use                        | Port B                              | Port B                               | Port B                          | Port B                            | Port B                         | Port B | Port B        | Port F                                       |  |
|                            | Sw/Pos Number                           | Sw1                                 | Sw1                                  | Sw1                             | Sw1                               | Sw1                            | Sw1    | Sw1           | Sw1                                          |  |
|                            | Normal Open/Clos                        | e Closed                            | none                                 | none                            | none                              | none                           | none   | none          | none                                         |  |
|                            | Normal Sw Func                          | Src/Sub                             | none                                 | none                            | none                              | none                           | none   | none          | none                                         |  |
|                            | Rtn to Norm Mode                        | Closed                              | none                                 | none                            | none                              | none                           | none   | none          | none                                         |  |
|                            | Maximum Capacity                        | / 600                               | 600                                  | 600                             | 600                               | 600                            | 600    | 600           | 600                                          |  |
|                            | Connected to:                           | The switch funct<br>and dynamically | ion of a Closed I<br>updated in resp | Loop Team Mer<br>onse to change | mber is period<br>s in loading co | dically reevalua<br>onditions. | ted    |               |                                              |  |
|                            | Connected to:                           | 0800 dév la                         | ab Locatio                           |                                 |                                   |                                |        |               |                                              |  |

Figure 2. IntelliTeam II Automatic Restoration System Setup for Team 1.

**STEP 11.** Configure Rec 1 for Sw 1 and Rec 2 for Sw 2. Switch 1 is connected to the rear connector next to the bracket mount; Switch 2 is connected to the front FIC near the enclosure door.

Enter the same RTU address for both Rec 1 and Rec 2; use the same RTU address entered in step 10. Specify which switch isnormally closed and which is normally open.

For the normally closed switch, set the **Normal Switch Function** setting to "Src/Sub" and the **Return to Normal Mode** setting to "Close." For the normally open switch, set the **Normal Switch Function** setting to "Tie/Sub," and set the **Return to Normal Mode** setting to "Close."

"Close" defines "Return to Normal" as a closed transition mode or make-before-break. At a **Return to Normal** mode, the normally closed switch will close and then the normally open switch will open. The feeders are temporarily tied together, but there is no outage.

- STEP 12. Adjust the Maximum Capacity setting.
- **STEP 13.** Set the **Team Setup** setting to "Stopped," if not already at that setting. Click on the **OK** button. Then, set it back to **Running** mode and click on the **OK** button.
- **STEP 14.** Wait for the control to go into the **Ready** mode by watching the LCD screen on the control.
- **STEP 15.** Save a snapshot of the control data. The **Save Snapshot** command is in the **File** menu on the toolbar of the IntelliLink software screen.

For more assistance, contact the local S&C Sales Office.